## Comment compléter un TO à partir d'un téléphone portable ?

In the second second se

La première chose à faire est d'accéder au menu principal.

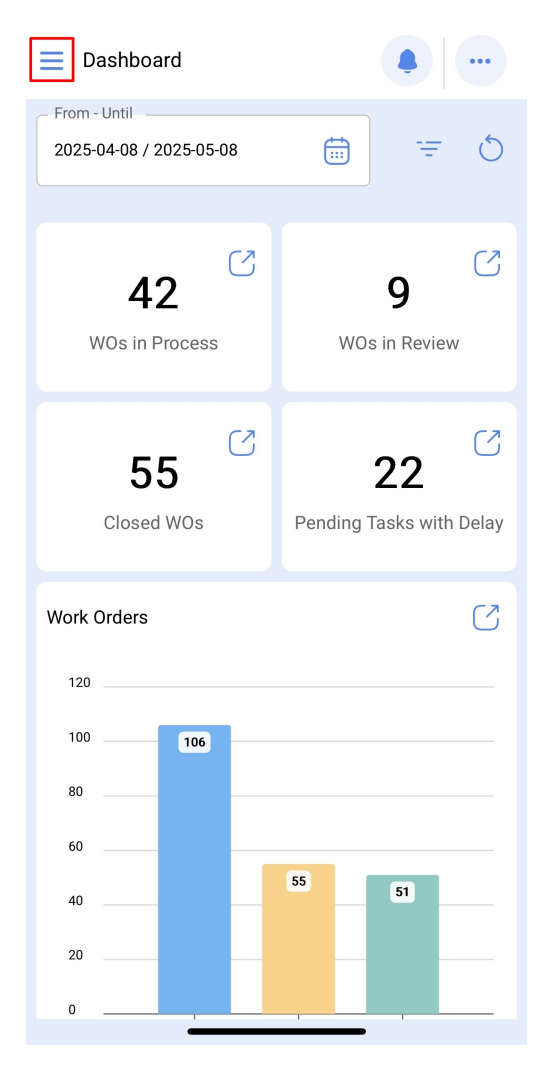

Ensuite, entrez dans le module Tâches > Bons de travail.

| Version: 5.0.47       |       | ••       |
|-----------------------|-------|----------|
| 8 A &                 |       | ÷        |
| Catalogs              | ~     | 5        |
| Warehouses            |       |          |
| Work Management       | ^     | }        |
| 🗐 Planned Maintenance |       | =        |
| (S) Work Orders       |       |          |
| Budgets               |       | •        |
| Monitoring            | ~     |          |
| Dispatcher            | ~     |          |
| Business Intelligence | ~     | =<br>0 % |
| Cloud Disk            |       |          |
| Requests              | ~     | :        |
| Online help           |       |          |
| Support I=1 Create ti | icket | 1        |

Nous allons maintenant sélectionner l'OT avec lequel nous voulons travailler.

| Work Management                          | •        |
|------------------------------------------|----------|
|                                          | Ŧ        |
| WOs in Process                           | 2800 💍   |
| OS875-25<br>Created by Jonas Campos      |          |
| Asset: MONTADORA - FA                    | 0        |
| Task: TEST-HELPCENTER                    | =        |
| <ul> <li>Ō 00:10 ➡ 2025-05-08</li> </ul> | 0%       |
| JC Jonas Campos                          | ⊕ :      |
| OS868-25<br>Created by Ricardo Rangel    |          |
| Asset: GRUPO ELECTROGENO                 |          |
| Task: MANTENIMIENTO GENERAL              | <u> </u> |
| <ul> <li>Ō 01:00</li></ul>               | 0 %      |
| Ricardo Rangel                           | ⊕ :      |
| OS867-25<br>Created by Ricardo Rangel    | +        |
|                                          |          |

Ensuite, cliquez sur le bouton flèche pour accéder aux différentes options et commencer la tâche de notre TO.

| ← Work Order                                                        |                                |
|---------------------------------------------------------------------|--------------------------------|
| Jonas Campos →                                                      | OS875-25                       |
| © 00:00                                                             | 0 %<br>Total cost: \$ CLP 0,00 |
|                                                                     | لَّے) Dowload Offline          |
| Work Management                                                     | Total: 1                       |
| MONTADORA - FA<br>// Fracttal/                                      | ,                              |
| TEST-HELPCENTER                                                     |                                |
| Priority:<br>Task type:<br>Group 1:<br>Group 2:<br>Work Request Num | = Medium<br>00 Correctivo      |
| Actual Schedule Dat<br>Estimated Duration:                          | 2025-05-08<br>00:10:00         |

Lorsque nous nous connectons, nous voyons les onglets que nous devons remplir dans notre ordre de travail. Cliquez sur le bouton de démarrage en bas à gauche pour commencer à enregistrer automatiquement le temps d'exécution.

| ← MON                                                                      | ITADORA - FA                 | Ą                                             |                   |
|----------------------------------------------------------------------------|------------------------------|-----------------------------------------------|-------------------|
| G)<br>Task                                                                 | Sub Tasks                    | J<br>Resources                                | ()<br>Attachments |
| General<br>TEST-HELP                                                       | CENTER                       |                                               |                   |
| Task type:<br>Actual Schec<br>Priority:<br>Group 1:<br>Group 2:            | lule Date:                   | 00 Corrective<br>2025-05-08<br>Medium<br><br> | 0                 |
| Task note<br>TEST-HELPO                                                    | ENTER                        |                                               |                   |
| Time                                                                       |                              |                                               |                   |
| Estimated Du<br>Start Date:<br>End Date:<br>Actual Durati<br>Time out of s | uration:<br>on:<br>service : | 00:10:<br><br>00:00:<br>00:01:                | 00<br>00<br>38    |
| Trigger                                                                    |                              |                                               |                   |
| Non Schedu<br>Event date -<br>2025-05-0                                    | uled Tasks<br>08 10:26       |                                               |                   |
|                                                                            | Start                        |                                               | Log               |

Dans l'onglet des sous-tâches, nous trouverons la liste de contrôle des activités avec les différentes étapes que nous devons suivre pour compléter le bon de travail.

| ← MON       | TADORA - F.      | A      |      | 6  |
|-------------|------------------|--------|------|----|
| G<br>Task   | ¥Ξ:<br>Sub Tasks | Resour | ces  |    |
| Procedimien | to               |        |      |    |
| ok          |                  |        |      |    |
|             |                  |        |      |    |
|             |                  |        |      |    |
|             |                  |        |      |    |
|             |                  |        |      |    |
|             |                  |        |      |    |
|             |                  |        |      |    |
|             |                  |        |      |    |
|             |                  |        |      |    |
| ▷ S         | tart             |        | 🖹 La | pg |
|             |                  |        | -    |    |

Dans l'onglet Ressources, nous pouvons ajouter les différents types de ressources qui ont été utilisés pour mener à bien l'exécution de la tâche en cliquant sur le symbole plus en bas à droite de notre appareil.

| ← №       | IONTADORA - FA    |                 | 6                 |
|-----------|-------------------|-----------------|-------------------|
| G<br>Task | يَّ≕<br>Sub Tasks | رچ<br>Resources | ()<br>Attachments |
|           |                   | Total: \$ CLP 0 | ,00 -= -0-        |
|           |                   |                 |                   |
|           |                   |                 |                   |
|           | 4                 |                 |                   |
| No        | data to show with | n these parar   | meters            |
|           |                   |                 |                   |
| Showing   | 0 of 0            |                 | +                 |
| 0         | Start             |                 | Log               |
|           |                   |                 |                   |

Rappelons que les différents types de ressources que nous pouvons ajouter à un bon de travail sont les suivants :

- Inventaire : ressources présentes dans nos entrepôts
- **Ressources humaines :** Ressources humaines avec les détails de la valeur horaire ordinaire.
- Services : services fournis par un tiers.
- Inventaire (non répertorié) : ressources qui ne sont pas enregistrées dans nos entrepôts.
- Service (non catalogué) : services qui ne sont pas enregistrés auprès de nos tiers.

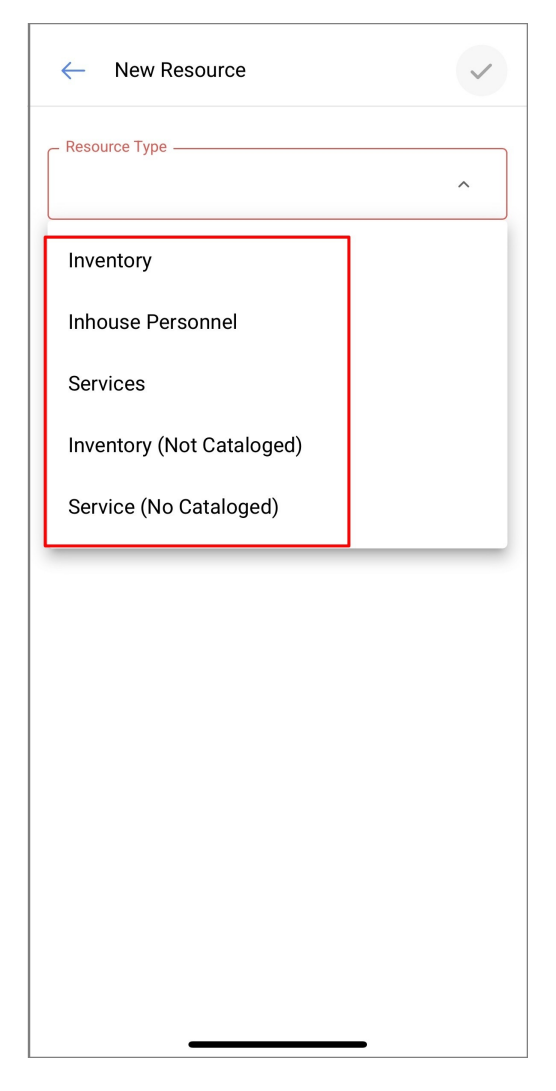

Il existe également un onglet "pièces jointes" dans lequel vous pouvez télécharger des fichiers, des photos, des notes et des liens de preuve en cliquant sur le symbole "plus" en bas à droite.

| ← мо        | NTADORA - FA   | N N            | 6                 |
|-------------|----------------|----------------|-------------------|
| G<br>Task   | Sub Tasks      | Resources      | ()<br>Attachments |
|             |                |                | ÷= \$-\$          |
|             |                |                |                   |
|             |                | -              |                   |
|             |                | 0              |                   |
| Nod         | ata ta chaw wi | th those perce |                   |
| NO G        | ata to show wi | un these paran | G                 |
|             |                |                | 0                 |
| Showing 0 c | of O           |                | ×                 |
| Ø           | Start          |                | Log               |
|             |                |                |                   |

Lorsque nous utilisons l'option d'attachement de fichier, un bouton apparaît avec la phrase "Glisser ou cliquer pour parcourir", une fois que nous avons cliqué sur cette option, un menu apparaît pour sélectionner si nous voulons télécharger une photo depuis notre galerie, prendre une photo directement depuis notre appareil photo ou rechercher un fichier à l'intérieur de l'appareil.

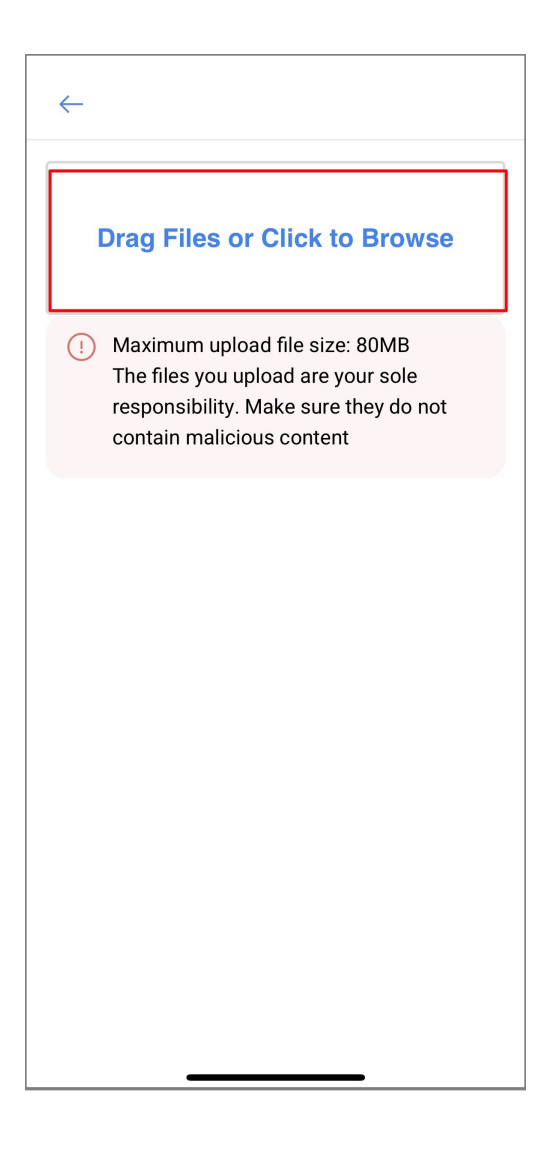

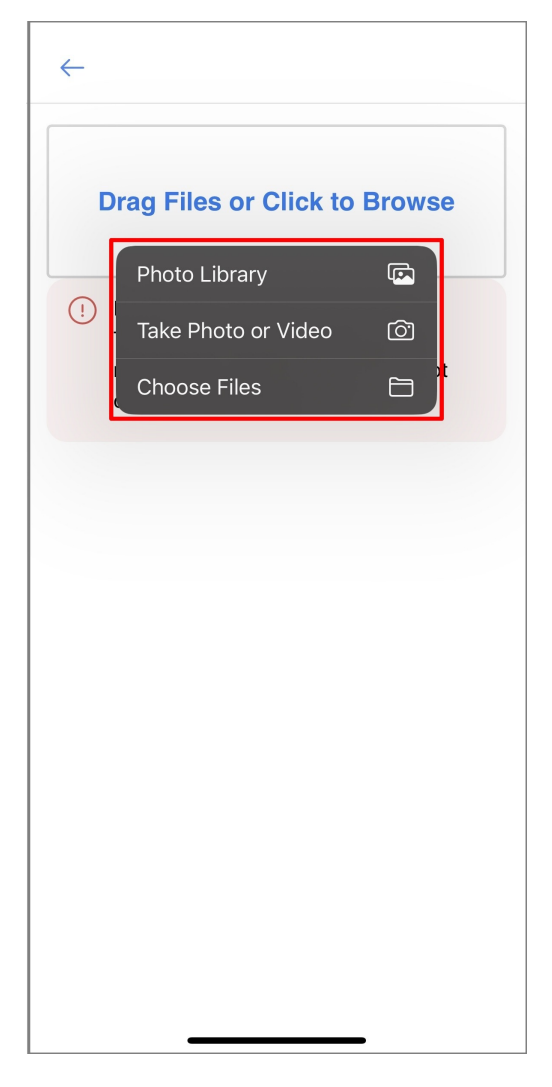

Une fois l'image jointe, la phrase "Vous devez ajouter une description" apparaît avec une icône en forme de crayon sur le côté droit, cliquez dessus et entrez une description pour l'image nouvellement téléchargée.

| ~                    | MONTADORA - FA                 |                 | 6           |
|----------------------|--------------------------------|-----------------|-------------|
| G<br><sub>Task</sub> | یات<br>Sub Tasks               | رچ<br>Resources | Attachments |
|                      |                                |                 | ÷= -0-      |
| 0                    | 1746711103650-0                | -photo.jpg      |             |
|                      | Description:<br>Creation Date: | <br>2025-05-0   | 8 10::      |
|                      |                                |                 |             |
|                      |                                |                 |             |
|                      |                                |                 |             |
|                      |                                |                 |             |
|                      |                                |                 |             |
| Showin               | g 1 of 1                       |                 | +           |
|                      | Start                          |                 | og          |
|                      |                                |                 |             |

| ← MO        | NTADORA - FA | <b>N</b> |            | 6                 |
|-------------|--------------|----------|------------|-------------------|
| G<br>Task   | Sub Tasks    | Resou    | 3<br>Irces | ()<br>Attachments |
|             |              |          |            |                   |
| O 17        | 46711103650- | 0-photo  | .jpg       |                   |
| De          | scription:   |          |            | 0                 |
|             | Edit Descrip | tion     |            |                   |
|             | Test         |          |            |                   |
|             | Car          | ncel     | Save       |                   |
|             |              |          |            |                   |
|             |              |          |            |                   |
| Showing 1 c | of 1         |          |            | +                 |
|             | Start        |          | Ê L        | og                |
|             |              |          | _          |                   |

Une fois notre ordre de travail terminé, nous devons aller en bas à gauche pour arrêter notre temps et nous pouvons même remarquer sur le côté droit qui montre le temps d'exécution qu'il nous a fallu pour terminer cet ordre de travail, nous cliquerons sur la flèche en haut à gauche pour nous ramener au début de l'OT.

| ÷         | MONTADORA - FA                 |                    |                   |
|-----------|--------------------------------|--------------------|-------------------|
| G<br>Task | <u>کی</u><br>Sub Tasks         | Resources          | ()<br>Attachments |
|           |                                |                    | i= °-             |
| 0         | 1746711103650-0                | -photo.ipa         |                   |
|           | Description:<br>Creation Date: | Test<br>2025-05-08 | 3 10:3            |
|           |                                |                    |                   |
|           |                                |                    |                   |
|           |                                |                    |                   |
|           |                                |                    |                   |
|           |                                |                    |                   |
| Showing   | 1 of 1                         |                    | +                 |
| e e       | Start                          |                    | no                |

Ensuite, l'application nous montrera un message de confirmation dans lequel elle nous dira que l'OT a un pourcentage d'avancement de 100% et nous demandera si nous voulons l'envoyer pour révision, ce à quoi, si nous avons déjà terminé notre OT, nous cliquerons sur l'option "OUI".

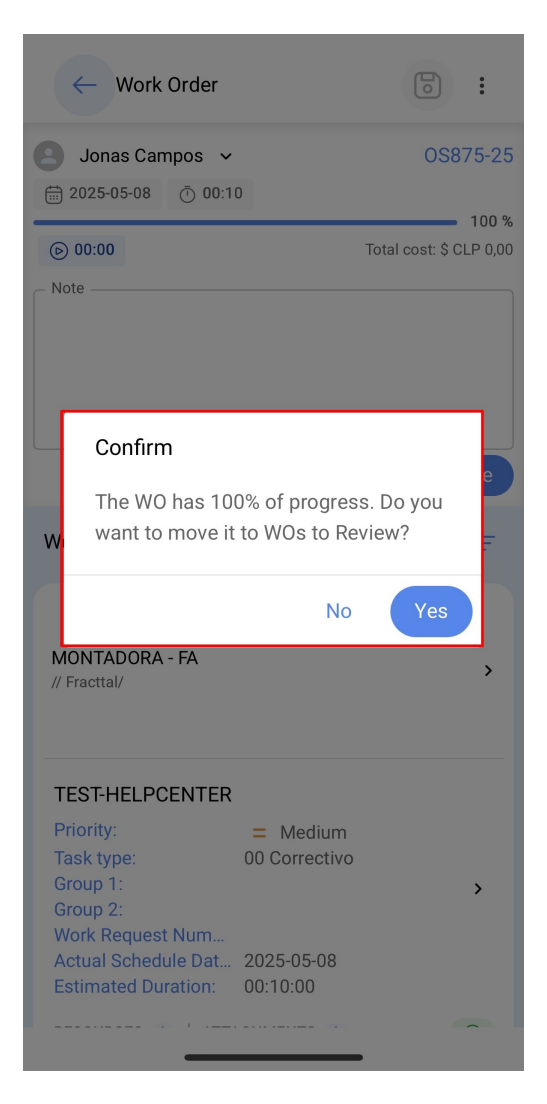

Une fenêtre s'ouvre alors pour demander la signature, la qualification et les détails de la signature de la personne qui accepte le travail effectué sur le bon de travail.

| ← Signature details: OS875-25                             |
|-----------------------------------------------------------|
| Clear                                                     |
| Jon                                                       |
| Rating<br>★★★★★                                           |
| – Signature details – – – – – – – – – – – – – – – – – – – |
|                                                           |
|                                                           |
| → Skip                                                    |

Le bon de travail sera transmis à l'OT pour examen et il appartiendra à un superviseur ou à un administrateur de vérifier que le bon de travail a été exécuté correctement.

| Work Management<br>View Kanban                                                  |          |
|---------------------------------------------------------------------------------|----------|
|                                                                                 | Ŧ        |
| WOs in Review                                                                   | 229 🖒    |
| OS875-25<br>Created by Jonas Campos                                             |          |
| Asset: MONTADORA - FA                                                           |          |
| Task: TEST-HELPCENTER                                                           | =        |
| Ō 00:10                                                                         | 100 %    |
| JC Jonas Campos                                                                 | ⊕:       |
| OS869-25<br>Created by Ricardo Rangel                                           |          |
| Asset: CENTRO COMERCIAL EL TESORO {                                             | CC-TER } |
| Task: Reparacion de riel                                                        | Ξ        |
| Ō 00:10 🛱 2025-05-06                                                            | 100 %    |
| S Ricardo Rangel 01                                                             | ⊕ :      |
| OS828-25<br>Created by ALEXANDER SANCHEZ<br>Asset: EL CORRAL { F' CO C' C -01 } | +        |

| Work Management<br>View Kanban           | •          |
|------------------------------------------|------------|
|                                          | Ŧ          |
| WOs in Review                            | 229 💍      |
| OS875-25<br>Created by Jonas Campos      |            |
| Asset: MONTADORA - FA                    | ()         |
| Task: TEST-HELPCENTER                    |            |
| <ul> <li>Ū 00:10 ☐ 2025-05-08</li> </ul> |            |
| JC Jonas Campos                          | ⊕ :        |
| OS869-25<br>Created by Ricardo Rangel    |            |
| Asset: CENTRO COMERCIAL EL TESORO        | { CC-TER } |
| Task: Reparacion de riel                 | =          |
| <ul> <li>Ō 00:10</li></ul>               | 100 %      |
| Ricardo Rangel 01                        | ⊎ :        |
| OS828-25<br>Created by ALEXANDER SANCHEZ | +          |
| Asset: EL CORRAL { F: CO F: FC-01 }      |            |

Une fois le bon de travail validé, cliquez sur les 3 points qui apparaissent en haut à droite et dans le menu qui s'affiche, cliquez sur l'option Envoyer aux OT terminés.

| ← Work Order                                                                                                  |              | 6                                                                                       | :       |               |
|----------------------------------------------------------------------------------------------------|--------------|-----------------------------------------------------------------------------------------|---------|---------------|
| Jonas Campc                                                                                                   | $\leftarrow$ | Send To WO's in Pro                                                                     | cess    | 5             |
| 2025-05-08 (°                                                                                                 | $\checkmark$ | Send to Done WOs                                                                        |         | <b>↓</b><br>% |
| <b>00:00</b>                                                                                                  | 0            | Signature                                                                               |         | 0             |
|                                                                                                    | =            | Work Order History                                                                      |         |               |
|                                                                                                    | ৶            | Open PDF                                                                                |         |               |
| Work Manageme                                                                                                 | ç            | Share WO                                                                                |         |               |
| MONTADORA - FA<br>// Fracttal/                                                                                |              |                                                                                         | >       |               |
| TEST-HELPCENT                                                                                                 | ER           |                                                                                         |         |               |
| Priority:<br>Task type:<br>Group 1:<br>Group 2:<br>Work Request Nur<br>Actual Schedule D<br>Estimated Duratio | n<br>at 1    | <ul> <li>Medium</li> <li>00 Correctivo</li> <li>2025-05-08</li> <li>00:10:00</li> </ul> | >       |               |
| RESOURCES 1                                                                                                   | ATTAC        | CHMENTS 1                                                                               | $\odot$ |               |

Enfin, il nous montrera un message indiquant que le bon de travail a un pourcentage de 100% et qu'en fermant ce bon de travail, les dates des nouvelles tâches seront recalculées et celles qui n'ont pas encore été accomplies seront mises en attente. Nous devrons confirmer par un OUI pour continuer et le bon de travail sera finalisé.

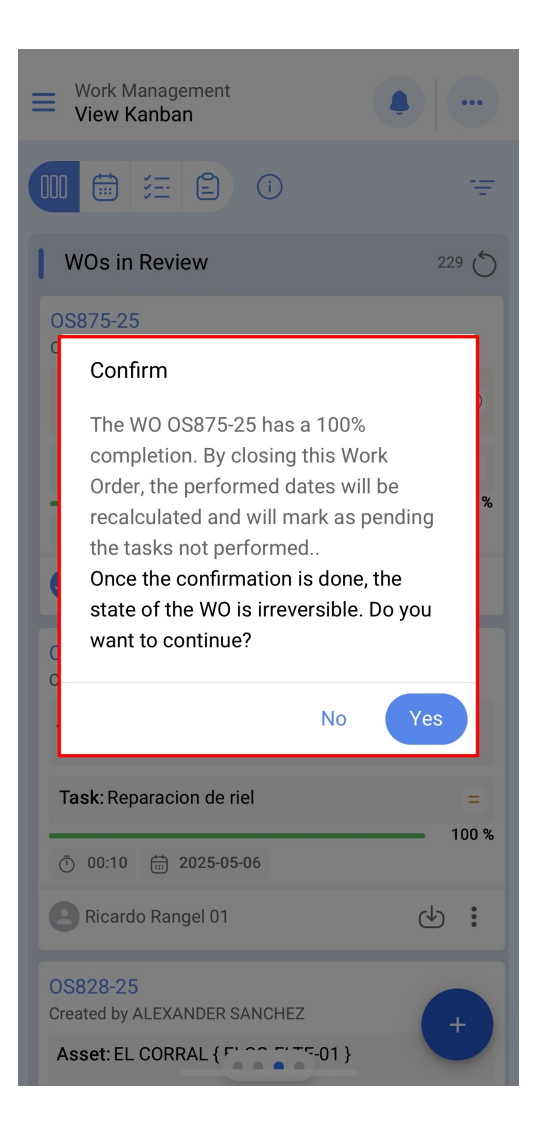